3. Aquesta acció portarà, en primer lloc, a la pàgina d'autenticació de la UB, per validar l'accés al SIRE i, a continuació, al lloc web de destinació. Reprenent l'exemple anterior, l'URL que es mostra a la barra d'adreces és:

http://www.nature.com.sire.ub.edu

4. Si voleu tancar la sessió, heu d'escriure aguest URL: http://sire.ub.edu/logout. Si no, la sessió es tancarà automàticament després de 15 minuts d'inactivitat.

#### AUTENTICACIÓ

En el moment en què s'activa el SIRE apareix la pantalla d'autenticació de la UB:

| Identificació UB           Bertificació UL         Contraserva anal di non d'anal (la contraserva de la tratoni LE. Consequence una sessi que us divera accio at accio at accio accio acc |
|----------------------------------------------------------------------------------------------------|
| Entre<br>No podeu entrar?<br>Constau faida                                                                                                    |

cal introduir-hi l'identificador i la contrasenva amb què s'accedeix a les intranets de la UB (PDI, PAS o Món UB).

Trobareu més informació sobre els codis i les contrasenves per autenticar-se en els serveis i recursos en línia a:

http://crai.ub.edu/ca/que-ofereix-el-crai/accesrecursos/acces-recursos-autenticacio

#### DESCONNEXIÓ

La sessió es desconnecta després de 15 minuts d'inactivitat.

La sessió també es tanca si escriviu aquest URL: http://sire.ub.edu/logout

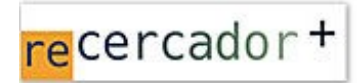

Accediu a les bases de dades i recursos electrònics del CRAI a través del ReCercador+. http://recercador.ub.edu

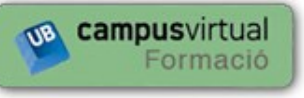

Al Campus Virtual trobareu informació sobre els cursos que pròximament es duran a terme a la vostra biblioteca: https://cvformacio2.ub.edu/course/category.php?id=201

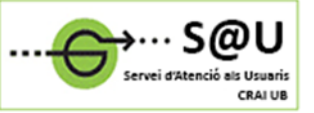

Per saber-ne més accediu al Servei d'Atenció als Usuaris, un servei d'atenció personalitzada les 24 hores del dia i els 7 dies de la setmana:

http://crai.ub.edu/ca/que-ofereix-el-crai/sau

## crai.ub.edu

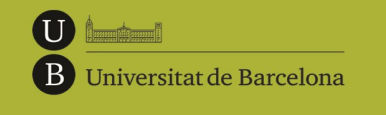

Centre de Recursos per a l'Aprenentatge i la Investigació

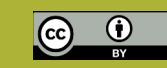

© CRAI UB, curs 2015-16

# SIRE:

# accés als recursos electrònics des de fora de la UB

### Guia ràpida

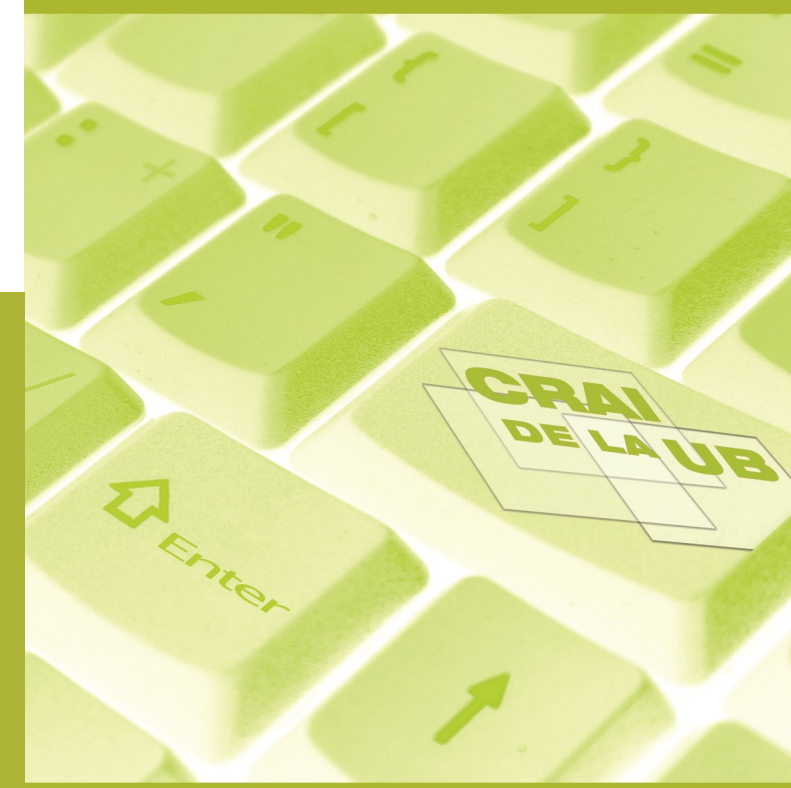

#### 🛱 QUÈ ÉS EL SIRE?

El SIRE (Servei Intermediari d'accés als Recursos Electrònics) és el servei que permet accedir als recursos d'informació electrònics contractats pel CRAI de la UB. Aquest servei es basa en la solució EZproxy d'OCLC.

Recordeu que l'ús dels recursos electrònics només està autoritzat amb finalitats acadèmiques, no pas lucratives, ni tampoc per desenvolupar activitats professionals alienes a la Universitat.

#### REQUERIMENTS

- Ser membre de la comunitat UB en qualitat de professor/a, estudiant o personal d'administració i serveis.
- Disposar d'un identificador UB (el que s'utilitza per accedir a les intranets de la UB: PDI, PAS o Món UB).
- Desconfigurar el *proxy* antic del vostre navegador, si es té activat.

#### Desconfiguració del proxy antic

#### Mozilla

- Seleccioneu el menú Eines.
- Seleccioneu *Opcions*.
- Activeu la icona per obrir Avançat.
- Seleccioneu la pestanya *Xarxa*.
- A l'apartat Connexió cliqueu Paràmetres.
- Marqueu l'opció Sense servidor intermedi.
- Seleccioneu D'acord fins a sortir.

#### **D** Internet Explorer 6.x o superior

- Seleccioneu *Eines* (*Tools*).
- Seleccioneu Opcions d'Internet... (Internet options).
- Seleccioneu Connexions (Connections).
- Seleccioneu Configuració de LAN (LAN Settings).
- Desmarqueu la casella Utilitza la seqüència de configuració automàtica (Use automatic configuration script).
- Activeu D'acord fins a desar els canvis.

#### **Google Chrome**

- Seleccioneu l'opció Configuració.
- Cliqueu l'enllaç Mostra la configuració avançada.
- Seleccioneu el botó *Canvia la configuració del servidor intermediari* a l'apartat *Xarxa*.
- Activeu la Configuració de LAN a la pestanya *Connexions.*
- Marqueu la casella Detecta la configuració automàticament.
- Cliqueu *Acceptar* fins a guardar tots els canvis.

#### Safari per a Mac

- Seleccioneu el menú Safari i l'opció Preferencias.
- A la pantalla *Avanzado*, seleccioneu l'opció *Avanzado* i cliqueu el botó *Proxies: Cambiar ajustes...*
- Us apareixerà una nova pantalla: *Red*. Desmarqueu-ne l'opció *Proxy de web (HTTP)* i deixeu el camp *Servidor proxy de web* en blanc.
- Cliqueu el botó Aceptar .
- Us apareixerà una nova pantalla. Cliqueu-hi el botó *Aplicar*.

#### ○ COM ACCEDIR ALS RECURSOS ELECTRÒNICS

Es pot accedir als recursos electrònics per mitjà del SIRE de tres maneres diferents:

- Instal·lar el botó Sire-it Sire-it al navegador, si l'accés es fa des de la pàgina de resultats d'un cercador extern (per exemple, Google), una drecera o adreça d'interès (bookmark), el Catàleg de la UB, o des del Campus Virtual de la UB. Vegeu-ne les instruccions a l'apartat següent.
- Des del botó <sup>O</sup> Consulta<sup>1</sup> el sistema activa au-tomàticament l'accés a través del SIRE.
- Des del ReCercador+, clicant el botó
   s'activa automàticament l'accés a través del SIRE.

#### Instal·lació del botó Sire-it

El botó *Sire-it* és una miniaplicació enllaçada (*bookmarklet*) que permet activar l'accés a través del SIRE de manera automàtica en qualsevol moment de la navegació web.

Trobareu el botó en aquesta pàgina web: <u>http://crai.ub.edu/que-ofereix-el-crai/acces-</u> <u>recursos/acces-recursos-proxy/boto</u>

En tots els navegadors cal tenir la barra d'adreces d'interès visible. En funció del navegador heu de seguir uns passos diferents:

#### **•** Firefox

Cliqueu amb el botó dret del ratolí sobre el botó Sire-it i seleccioneu Afegir l'enllaç a les adreces d'interès. O bé cliqueu-hi i arrossegueu el botó a la barra de les adreces d'interès.

#### Internet Explorer

Feu clic amb el botó dret del ratolí sobre *Sire-it*. Seleccioneu *Afegeix als preferits...* i feu clic al "Sí" en el cas que us aparegui l'alerta de seguretat.

#### **Chrome**

Feu clic sobre el botó *Sire-it* i arrossegueu-lo a la barra d'adreces d'interès.

#### D Safari

Feu clic sobre el botó *Sire-it* i arrossegueu-lo a la barra d'adreces d'interès.

Després d'instal·lar-vos el botó *Sire-it* veureu que entre els preferits hi ha "Accés recursos-e CRAI-UB".

#### Exemple d'utilització del botó Sire-it

Si l'accés als recursos electrònics es fa des de la pàgina de resultats d'un buscador extern (per exemple, Google), o bé es disposa d'una drecera o adreça d'interès (*bookmark*):

- 1. Entreu a la pàgina principal de la revista, base de dades, portal de llibres, portal de revista, etc. Per exemple: http://www.nature.com/
- 2. Des d'aquesta pàgina, seleccioneu l'opció Accés recursos-e CRAI-UB que prèviament us heu instal·lat als preferits.